### 网络远程笔试和网络远程面试说明

鉴于目前全国新冠肺炎疫情防控形势,为减少人员流动、聚集带 来的疫情扩散风险,切实保障广大考生、考生家长,以及考试工作人 员的身体健康和生命安全,学校 2022 年外语类保送生考试改为线上 方式进行,为确保远程考试顺利进行,特提供此考试说明,请考生按 以下安排提前做好准备。

一、 考生准备

1. 认真阅读网络远程笔试和网络远程面试说明及附件。

2. 需要准备的证件:本人有效居民身份证原件。

3. 做好网络远程笔试和面试软硬件准备和测试:

(1) 良好稳定的网络环境,宽带速率≥1MB/s,建议使用网线直 连电脑上网方式避免卡顿掉线:

(2) 安静、独立、封闭的空间,灯光明亮,不逆光;

(3) 支持"三机位"模式的软硬件:

| 机位     | 设备  | 软硬件要求                     |
|--------|-----|---------------------------|
|        | ムナ由 | 1. 带有摄像头、麦克风、扬声器,确保考试期间功能 |
| hts.   | 日八七 | 正常                        |
|        | 脳或毛 | 2. 安装最新版 Chrome 浏览器       |
| 176192 | 山平电 | 3. 考试期间退出所有无关程序并关闭通知权限,关闭 |
|        | 八凶  | 自动锁屏功能                    |
|        | 台式电 | 1. 带有摄像头、麦克风、扬声器,确保考试期间功能 |
|        | 脑、笔 | 正常                        |
| 第二     | 记本电 | 2. 安装最新版"腾讯会议"软件          |
| 机位     | 脑、平 | 3. 考试期间退出所有无关程序并关闭通知权限,关闭 |
|        | 板电脑 | 自动锁屏功能                    |
|        | 或手机 | 4. 保持电量充足,确保不因断电关机导致监考中断  |

|    | 台式电 | 1. | 带有摄像头、麦克风、扬声器,确保考试期间功能 |
|----|-----|----|------------------------|
|    | 脑、笔 |    | 正常                     |
| 第三 | 记本电 | 2. | 安装最新版"云视讯"软件           |
| 机位 | 脑、平 | 3. | 考试期间退出所有无关程序并关闭通知权限,关闭 |
|    | 板电脑 |    | 自动锁屏功能                 |
|    | 或手机 | 4. | 保持电量充足,确保不因断电关机导致监考中断  |

考生本人手机(报名时登记的联系电话)用于紧急联系和实人验证,考生须提前下载"学信网 App"并登录,在考试期间将手机倒扣于桌面并处在监控下,确保联系畅通,不得作为第二、第三机位设备:

(4) 提前实名注册、登录"腾讯会议"和"云视讯"。

(5) 考试期间考生须正对第一机位摄像头,坐姿端正,保证视频呈现清晰的面部图像。第二机位摆放在考生左侧后方45度,第三机位摆放在考生右侧后方45度,视频中须呈现考生双手、草稿纸和第一机位屏幕。

考生须按招生办公室规定的时间配合完成网络远程笔试和面试的 模拟测试,确保设备功能和考试环境等满足要求,同时熟悉在线考试 系统的使用。

二、笔试

笔试时间为3月20日8:30—11:40 (190分钟)。笔试科目为语 文、数学、英语。

 1. 监考老师将提前用报名平台系统消息通知考生"腾讯会议"和 "云视讯"的会议号,考生提前45分钟,以三机位模式进入笔试考 场候场,测试设备和检查笔试环境。

 第一机位设置:考生登录学信网在线考试系统,根据系统提示 完成资格确认、实人验证、设备调试等环节,进入"考试信息"页面 候考。 第二机位设置:考生使用实名注册的腾讯会议账号在电脑或手机 端登录。其中"加入会议"界面中的"您的姓名"为考生本人姓名, "开启麦克风""开启扬声器"和"开启摄像头"三处选择开启,然 后点击"加入会议"。

第三机位设置:考生使用实名注册的云视讯账号在电脑或手机端 登录。在"会议设置"界面,"麦克风自动静音"、"不自动打开摄 像头"两处选择关闭。在"加入会议"界面输入"会议号",然后点 击"加入会议"。

 3.当监考老师发出指令后,考生手持身份证、准考证向第二机位 摄像头(腾讯会议)展示,供监考老师核查。

 4. 查验完成后,请静坐等待考试开始,不得无故离开会议室,不 得在监考老师查验确认视频音频设备后,私自调整视频和音频设备。

5. 开考前 20 分钟监考老师宣读《考场规则》。

6. 答题:考试开始后考生点击"进入考试",按照要求进行答题。 考试期间,考生不得离开考位和关闭监控设备,不得调整"三机位"的角度。

7. 交卷:考试试卷提交后不可修改。本科目结束后,遵守监考老师的指令,静待下一科目考试。

8.考试结束:所有考试结束后,不可擅自操作设备、离开考试。
 在接到监考老师发出的笔试结束指令后,方可离开考试。

四、面试

面试时间为3月20日下午13:30-18:00,每位考生的候考时间 将以报名平台系统消息为准。

 考生按本人考试时间提前20分钟以三机位模式进入面试考场 候场,测试设备和检查面试环境。

 第一机位设置:考生登录学信网招生远程面试系统,根据系统 提示完成信息确认、实人验证、设备调试等环节,进入候考页面候考, 等待考官发出面试邀请。

第二机位设置:考生使用实名注册的的腾讯会议账号,在电脑或 手机端登录笔试时的会议室,进入等候室等候,考试开始后由监考老 师拉入会议室。其中"加入会议"界面中"您的名称"为考生本人姓 名,"自动连接音频""入会开启麦克风""入会开启摄像头"勾选开 启,"入会开启美颜"关闭,然后点击"加入会议"。

第三机位设置:考生使用实名注册的云视讯账号,在电脑或手机 端登录登录笔试时的会议室,进入等候室等候,考试开始后由监考老 师拉入会议室。在"会议设置"界面,"不自动打开摄像头""麦克风 自动静音"处不勾选。在"加入会议"界面输入"会议号",然后点 击"加入会议"。

 进入面试考场后,考生按照考官要求进行答题。考试期间不得 离开考位和关闭监控设备,不得调整"三机位"的角度。

五、应急联系方式

考生考试时如遇网络故障等突发状况,须按照应急联系方式,及时与监考老师联系。

应急联系方式19日测试时告知考生。

附件 1

#### 网络远程笔试考场规则

 1.考生须自觉服从考试工作人员管理,严格遵从监考人员的各项 指令,不得以任何理由妨碍监考人员履行职责,不得扰乱网络远程笔 试考场及其他相关网络远程场所的秩序。

 老生须按要求备妥软硬件条件和网络环境,相应设备提前安装 最新版的"腾讯会议"和"云视讯"软件,必须实名注册"腾讯会议"
 和"云视讯",并按照学校要求完成相关测试。

3.紧急联系手机务必使用考生本人的手机,须确保笔试期间电量充足、联系畅通;该手机在笔试全程须放置于桌面监考可见位置,用于与监考老师紧急联系。考前务必将应急联系人的电话号码保存至该手机,该手机不能用作笔试期间的第二、第三机位。

4. 考生因设备或网络原因无法完成笔试的,责任自负。

5.考生不得迟到,开考前 30分钟考场将立即锁定,未能按时进入考场的考生,视为主动放弃笔试。

6.考生须凭本人有效居民身份证参加笔试,并主动配合身份核验、
 资格审查等。笔试期间不得采用任何方式更改声音和变换面容。

7.考生应选择独立、安静、封闭的空间单独参加笔试,空间内不得有其他人,不得出现其他声音,除笔试要求的设备和物品外,不得 开启与笔试无关的电子设备。不得由他人替考,也不得接受他人或机构以任何方式助考。笔试期间视频背景必须是真实环境,不得使用虚 拟背景,不得更换视频背景。  8.考生笔试时须免冠正对第一机位摄像头,坐姿端正,保证面部 出现在视频画面正中间,不得化浓妆,不得佩戴饰品、耳机、口罩等, 头发不得遮挡面部和双耳,不得佩戴智能手表、手环以及智能眼镜等。

9. 未经监考人员允许,笔试全过程不得操作第二、第三机位设备 和紧急联络手机。监考人员发出笔试彻底结束的指令前,考生不得离 开视频画面范围,不得离开座位,特殊情况下(如出现网络问题等) 须向监考老师举手示意。

10. 笔试全过程,考生不得查看纸质书籍和资料,不得使用任何 电子设备上网查找资料或与他人联系(监考老师除外),考生可自行 准备草稿纸,不得有任何字迹,开考前向二机位展示验证。

11.考生未经监考人员同意,擅自退出考场的,视为主动放弃笔试。

12. 考生不得对考试过程拍照、截屏录屏、录音录像和网络直播 等,不得保存和传播考试有关内容。

13. 考试过程中如发生设备或网络故障等特殊情况,考生应立即 主动联系应急联系人,等待进一步安排。

14.考生不遵守考试规则要求,不服从考试工作人员管理,有违 纪、作弊等行为的,将按照《国家教育考试违规处理办法》进行处理 并记入国家教育考试诚信档案;涉嫌违法的,移送司法机关,依照 《中华人民共和国刑法》等追究法律责任。 附件2

#### 网络远程面试考场规则

 考生须自觉服从面试工作人员安排,严格遵从网络远程面试 的各项指令,不得以任何理由妨碍面试工作人员履行职责,不得扰乱 网络远程面试考场及网络候考秩序。

 2.考生须按要求备妥软硬件条件和网络环境,提前安装最新版的 "腾讯会议"和"云视讯"软件,必须实名注册"腾讯会议"和"云 视讯",并按照学校要求完成相关测试,按规定时间启动"腾讯会议" 和"云视讯"软件参加网络远程面试。

 考生须凭本人有效居民身份证参加网络远程面试,并主动配合 身份核验、资格审查等。面试期间不得采用任何方式更改声音和变换 面容。

4.考生应选择独立、安静、封闭的空间单独参加网络远程面试,空间内不得有其他人,不得出现其他声音,除面试要求的设备和物品外,空间内不得存放任何与面试有关的资料,不得开启与面试无关的电子设备,考生可自行准备草稿纸,不得有任何字迹,开考前向二机位展示验证。不得由他人替考,也不得接受他人或机构以任何方式助考。面试期间视频背景必须是真实环境,不得使用虚拟背景,不得更换视频背景。

5.考生面试时须全程开启音频视频,免冠正对第一机位摄像头, 坐姿端正,保证面部及双手出现在视频画面正中间,未经面试工作人 员同意不得操作三机位设备。不得化浓妆,不得佩戴饰品、耳机、口 罩等,头发不得遮挡面部和双耳,不得佩戴智能手表、手环以及智能 眼镜等。

 6.考生面试时保持注视摄像头,视线不得离开,不得以任何方式 查阅资料。

 7.考生不得对面试过程拍照、截屏录屏、录音录像和网络直播等, 不得保存和传播面试有关内容。

 8. 未经面试工作人员同意,考生擅自操作面试终端设备退出面试 考场的,视为主动放弃面试资格。

9. 面试过程中如发生设备或网络故障等特殊情况,考生应立即主动联系应急联系人,等待进一步安排。

10.考生不遵守面试规则要求,不服从面试工作人员管理,有违 纪、作弊等行为的,将按照《国家教育考试违规处理办法》进行处理 并记入国家教育考试诚信档案;涉嫌违法的,移送司法机关,依照 《中华人民共和国刑法》等追究法律责任。

## 附件 3: 网络远程笔试操作流程

1. 使用 Chrome 浏览器访问学信网在线考试系统(网址: <u>https://bm.chsi.com.cn/</u>)

| 高校特殊      | 类型招生信息服务平台    |                                            |
|-----------|---------------|--------------------------------------------|
| 在线考试系统    | 。<br>招生远程面试系统 | このでは、「「」では、「」では、「」では、「」では、「」では、「」では、「」では、「 |
| で<br>選基計划 | 高校专项计划招生      | 家合评价                                       |
| 高水平运动队    | 前水平艺术团        | <b>展</b><br>保送生                            |

2. 使用考生本人学信网账号登录

| 学信网在线考试系统 |                                                                      |                                      |
|-----------|----------------------------------------------------------------------|--------------------------------------|
|           | 登录<br>請使用学信网账号进行登录                                                   |                                      |
|           | 系绕维护时间为每日凌晨0点-2点,请合理避开此时间取进行操作。                                      |                                      |
|           | 登录<br>我回用户名 找回常妈 注册                                                  |                                      |
|           | 🚫 微信證录 📀 支付宝管录                                                       |                                      |
| ø :       | Copyright © 2003-2022 学品网 All Rights Reserved<br>新聞中玩言: 010-67410388 | <b>⊙</b> • • • <b>•</b> • <b>•</b> • |

3. 点击"笔试"

| • | Л | 堂信岡在线署试系统  | Α     |
|---|---|------------|-------|
|   |   |            |       |
|   |   |            |       |
|   |   |            |       |
|   |   | <u> </u>   |       |
|   |   | 笔试         | 祝颜考试  |
|   |   | <b>2</b> X | IIX I |
|   |   |            |       |
|   |   |            |       |

4. 阅读学信网在线考试系统须知,点击"同意并进入系统"

| 学信网在线考试系统                                                             |                                               |   |
|-----------------------------------------------------------------------|-----------------------------------------------|---|
|                                                                       | 玄统须知                                          |   |
|                                                                       | 示约次和                                          |   |
| 1.考生准考货格田普考试甲位确定。<br>2.考试时间由各考试单位向行小方,进行注格考试                          | 计输出在关入地                                       |   |
| <ol> <li>5 因时间田台等 取单位目打五旬,開天江台等面</li> <li>3 法在相保附间内完成表试并提办</li> </ol> | UPU97XAB.                                     |   |
| 4. 请保持网络稳定,避免造成考试无效。                                                  |                                               |   |
| 5. 请使用台式机或笔记本电脑进行考试,并安装备                                              | 最新版Chrome浏览器(下载: Mac版、Windows版)。              |   |
| 6. 考试期间需保持摄像头和麦克风开启,接受考试                                              | 战单位远程监考。                                      |   |
| 7. 点击查看《考生操作手册》。                                                      |                                               |   |
|                                                                       | 同意并进入系统                                       |   |
|                                                                       |                                               |   |
|                                                                       |                                               |   |
|                                                                       | Copyright © 2003-2022 学信网 All Rights Reserved |   |
| 选择"北京师苏大学(                                                            | 但送什)"                                         |   |
| 边汗 北东师池八子(1                                                           | 体处生力                                          |   |
| 学信网在线考试系统                                                             |                                               | ( |
|                                                                       |                                               |   |
|                                                                       | 选择考试                                          |   |
|                                                                       |                                               |   |
| 北京师范大学 (保送生)                                                          |                                               |   |
|                                                                       |                                               |   |
|                                                                       |                                               |   |
|                                                                       |                                               |   |
|                                                                       |                                               |   |
|                                                                       |                                               |   |
|                                                                       |                                               |   |
|                                                                       |                                               |   |
|                                                                       |                                               |   |
|                                                                       |                                               |   |
|                                                                       |                                               |   |

6. 核对个人信息、查看并确认考试承诺书后,点击"确认无误"

| 资格确认            |  |
|-----------------|--|
|                 |  |
| 姓名 📕            |  |
| 身份证号            |  |
| 报考单位 北京师范大学     |  |
| ☑ 12已确认考试方法书5   |  |
| <b>建同</b> 相称人无论 |  |
|                 |  |

- Copyright @ 2003-2022 学信网 All Rights Reserved
- 7. 按照系统说明调试摄像头、麦克风,然后点击"调试完毕进入下一步"

5:

| 学信网在线考试系统                                                                                                    |                                                                                                    | θ                                   |
|----------------------------------------------------------------------------------------------------|----------------------------------------------------------------------------------------------------|-------------------------------------|
|                                                                                                    | 摄像头、麦克风调试                                                                                                    |                                     |
| <ul> <li>说明:     <ul> <li>第時時季必进行设备項目</li> <li>請時時度操作系統対対策</li> <li>第時時季週節要は完成</li> <li>請時時季週認識未成止素確</li> <li>同志traine*Seturgsaccing</li> <li>4. 采集的画面和声音仅用:         </li> </ul> <li>4. 采集的画面和声音仅用:     <ul> <li>4. 采集的画面和声音仅用:         </li> </ul> </li> </li></ul> | 4、執行打开器像头和麦克风、画面和声音正常、<br>用力放射形成麦克风使用印度(①开始>>设置>隐私>相机、碘相相机+公许应用防闷防约相机*为打开状态、②<br>取べ为打开状态。<br>含头和麦克风(Chrome200器设置>物品设置和安全性>网站设置>摄像头&麦克风、符已禁止*状态修改为r(<br>、对数像头和麦克风进行设置)。<br>F希达相关工作。 | 开始>设置>隐从>麦均风,确保麦<br>更用的先间何;也可通过规范器访 |
|                                                                                                    | L. C.                                                                                                    |                                     |
| ■:<br>储田坚刍联系毛机的                                                                                                    | microsentros                                                                                                    | 以政征                                 |
| 文川茶 芯 小 示 丁 小 F<br>学信网在线考试系统                                                                                                    | 的子后网 App 扫码功能近行关入                                                                                                    | €<br>€                              |
| ×                                                                                                    | <b>实人验证</b><br>人验证购来更吃的额片用于实在预入比对并作为考生就说更实验的体就之一,调确成为考生本人批评。                                                                                                    |                                     |
|                                                                                                    | <b>用户信息</b> 经名 — — — — — — — — — — — — — — — — — —                                                                                                    |                                     |
|                                                                                                    | <b>检证方式</b> 《 编述用学品制Acp进行实入验证<br>没有fAcpo? 表下段                                                                                                    |                                     |
|                                                                                                    |                                                                                                    |                                     |

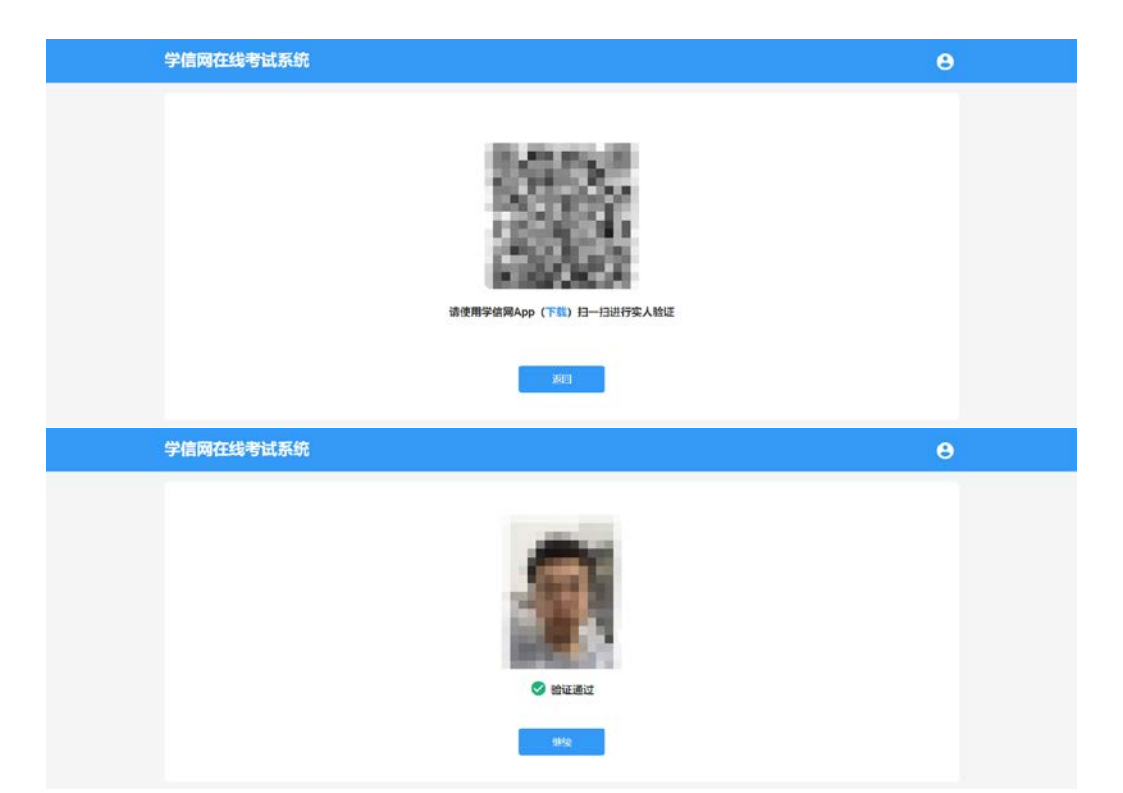

9. 进入考试界面, 阅读考试须知后点击进入考试

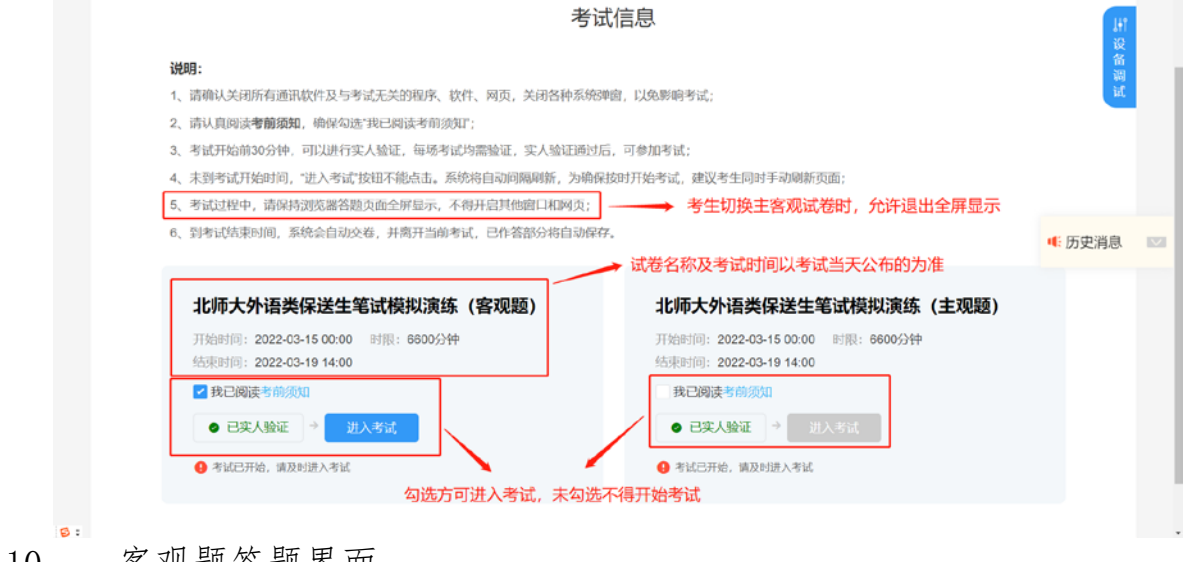

客观题答题界面 10.

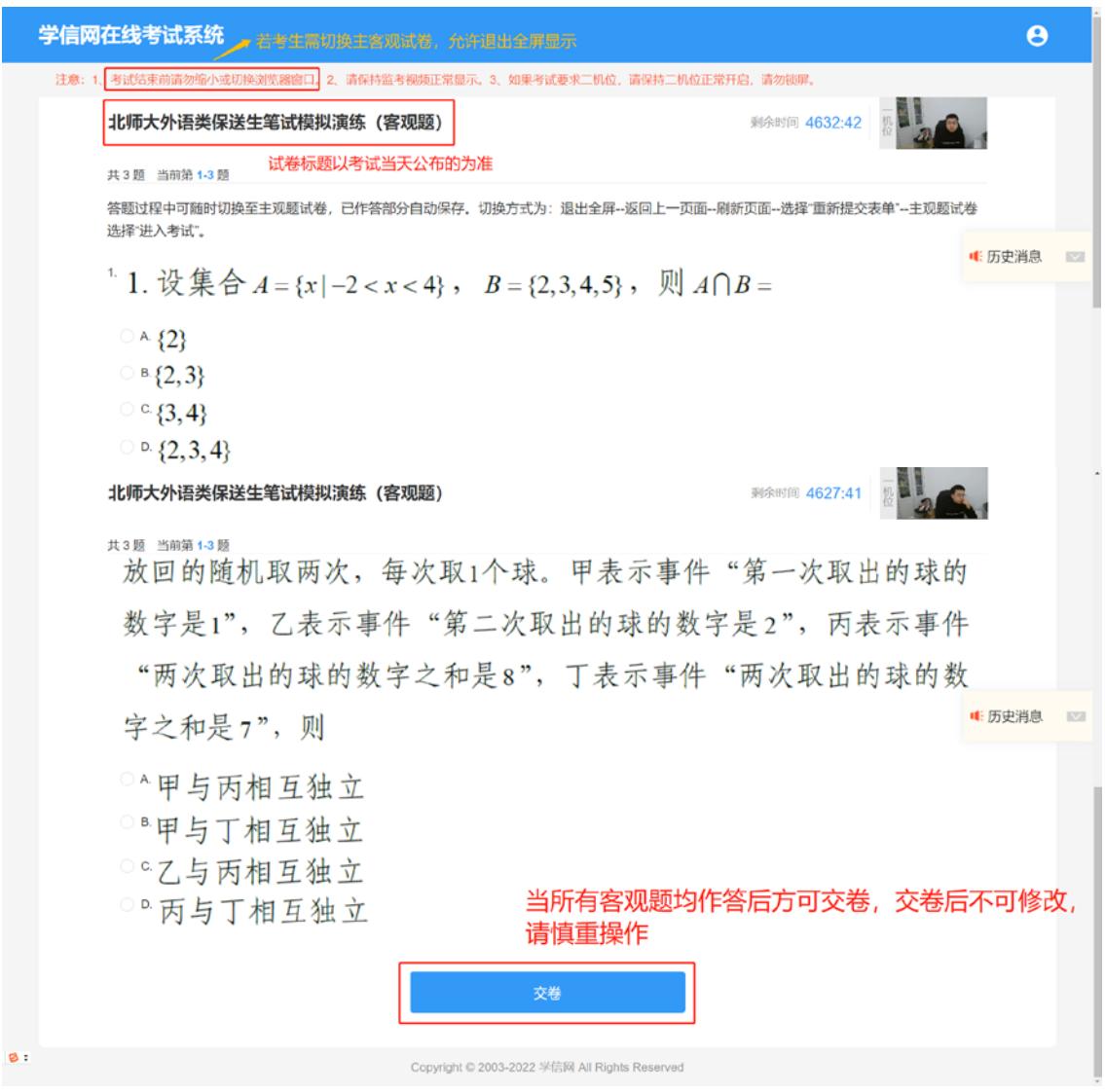

11. 主观题答题界面

| 1000 分 信 英保送主意 (英保護)     考生切换主客观试卷时分       共3 题 当前第 2 题     第 3 题                                                                                                    | ☆ 後 605.05 2 2 2 2 2 2 2 2 2 2 2 2 2 2 2 2 2 2 2                                               |
|----------------------------------------------------------------------------------------------------|------------------------------------------------------------------------------------------------|
| 未答                                                                                                    | 请慎重操作                                                                                          |
| 某校学生在研究民间剪纸艺术时,发现剪纸时经常会沿纸的<br>某条对释轴把纸对折,规格为20dm×12dm的长方形纸,对折1次共可<br>以得到10dm×12dm,20dm、6dm 两种规格的图形,它们的面积之和为                                                               | 答题过程中可随时切换至喜观题试卷,切换前务必点击保存!否则可能丢失已告答内容!切换方式为:退出全届返回上一页面刷新页面选择"重新费交表 4. 历史消息<br>-客观题试卷选择"进入考试"。 |
| S <sub>4</sub> =240dm <sup>2</sup> , 对折2次共可以得到5dm×12dm, 10dm×5dm, 20dm×3dm<br>三种规格的图形,它们的面积之和为S <sub>4</sub> =180dm <sup>2</sup> ,以此类推,则对折<br>4次共可以得到不同规格图形的种数;如果对折n次,那么 | 本题的两个省家请用"; "隔开 切换试卷前务必保存当前答案<br>5; 22                                                         |
| $\sum_{n=1}^{\infty} S_n = \underline{\qquad} onr  .$                                                                                                    |                                                                                                |
|                                                                                                    |                                                                                                |
|                                                                                                    | F-99 T-99 (24)                                                                                 |

- 12. 切换主客观试卷说明: 2022 年外语类保送生笔试分为语文、数学、 英语三个科目,每个科目可能含两套试卷(以实际试题为准): 主 观题试卷与客观题试卷。两套试卷考试时间相同,独立交卷,考 试时考生可随时切换,具体切换方法为(以主观题试卷切换为客 观题试卷为例):
- (1) 保存当前已作答的内容

| 交卷                                                                                                    |
|----------------------------------------------------------------------------------------------------|
|                                                                                                    |
| • 否则可能丢失口作         ·选择"重新提交表 ● 历史消息         ●         ·选择"重新提交表 ● ( 历史消息         ●         ///         /// |
|                                                                                                    |
|                                                                                                    |
| - 0<br>- 0 2 4 3<br>B 4                                                                                    |
| H.c.                                                                                                    |
| 交卷                                                                                                    |
| 1 否则可能去失己的                                                                                                 |
|                                                                                                    |

# (3) 到如下页面点击刷新

| · ·                  | X 🔿 ENERSE REFERENCESEL X 🖌 REFERENCESERE X 🖌 brutunon X +               | 0       |
|----------------------|--------------------------------------------------------------------------|---------|
| → C * bm.chsi        | comuniyapisuloksikom<br>Tale 🖉 🖽                                         | 9 E A . |
|                      |                                                                          |         |
|                      | Γ <sup>Δ</sup>                                                           |         |
|                      |                                                                          |         |
|                      | 确认重新提交表单                                                                 |         |
|                      | 此网页需要使用您之前输入的数据才能正常显示。您可以重新发送这些数据,不过,这么做会重复执行此网页<br>之前执行过的所有操作。          |         |
|                      | 按"重新加载"按钮,重新提交加载该网页所需的数据。                                                |         |
|                      | ERR_CACHE_MISS                                                           |         |
|                      |                                                                          |         |
| (4)'                 | '确认重新提交表单''选择"继续"按钮                                                      |         |
| EXAN DERK            | X 🕐 ELERA REMANDERENT X 🖌 REMARKERENTE X 🖌 bruhanna X +                  | ·· - 0  |
| → C a bm.chsl        | concur/ysp/siu/bis/biom                                                  | Q 🖻 🛊 🕯 |
| Still M Groval 🖶 You | 1.5. 使 11日 初以重約450 東田<br>12年後200月四月時日は入約6日後、近日月1日前日の10年<br>売値作、長日間10日度か? |         |
|                      | <u>92</u> E <u>3</u>                                                     |         |
|                      |                                                                          |         |
|                      |                                                                          |         |
|                      | 确认重新提交表单                                                                 |         |
|                      | 此网页需要使用您之前输入的数据才能正常显示。您可以重新发送这些数据,不过,这么做会重复执行此网页<br>之前执行过的所有操作。          |         |
|                      | 按"重新加载"按钮,重新提交加载该网页所需的数据。                                                |         |
|                      |                                                                          |         |
|                      | ERR_CACHE_MISS                                                           |         |

(5)我们便成功回到考试信息页面,进入客观题试卷进入考试即可

|                | 学信网在线考试系统                                                                                                    |                                                                                                    | θ    |  |
|----------------|----------------------------------------------------------------------------------------------------|----------------------------------------------------------------------------------------------------|------|--|
|                | 考                                                                                                    | 式信息                                                                                                    | un a |  |
|                | 说明:<br>1、病病认关闭所有趣品软件及与考试无关的程序、软件、网页、关闭各种系统<br>2、病认再购读考验;例如,确保勾运"我已阅读考虑须取了;<br>3、希试开始的30分钟,可以进行定人验证,超示考虑过度验证;实人验证通证<br>4、未到考试开始时间,"进入考试"按钮不能应适、质绪你自动问题网络",为确<br>5、考试过程中,请保持规论器普算项面还全异型示,不得并自其他通口和网页;<br>6、例认过程序中,请保持规论器普算项面之全异型示,不得并自其他通口和网页;<br>6、例认证者更明的、系统会自动公案,并算并当确认,已许希望分析在自动 | 说明: 1、请确认关闭所有通讯软件及与考试无关的程序、软件、网页、关闭各种系统测量,以免影响考试; 2、请认直调读考解调制,确保有这些我已阅读考析原则; 3、考试开始前30分件,可以进行实人验证、每多考试均需验证、实人验证通过后、可参加考试; 4、未到考试开始时间,"说人考试才按照不能出击,系统相自动问题明新,为确保接的开始考试,建议考生问时学动解析页面; 5、考试过程中,即得到到浓滞普遍应面全异显示,不得开启其地自己用页; 2、考试过程中,即得到润漆器普遍应面全异显示,不得开启其地自己用页; 2、考试过程中,即得到润漆器普遍应面全异显示。不可能 |      |  |
|                | 北师大外语类保送生笔试模拟演练 (客观题)<br>升级时间 2022-03-15 00-00 时間 6600分钟<br>低時时间 2022-03-19 14:00<br>21 秋日周載を開始の581<br>● 日本 ANSF = 1 日本55                                                                                                    | <b>北师大外语类保送生笔试模拟演练(主观题)</b><br>升線時間:2022-03-15 00-00 時間:6600分钟<br>読む時日:2022-03-19 14:00<br>2 後日間歌半前(約4)<br>● 日本人和明 - 1 日本154                                                                                                    |      |  |
| <del>8</del> : |                                                                                                    | <ul> <li>Aucona</li> <li>Aucona</li> <li>Aucona</li> <li>Aucona</li> </ul>                                                                                                    |      |  |

### 附件4: 网络远程面试操作流程

考生做好网络远程面试软硬件准备,并按时于第二、第三机位分 别加入腾讯会议等候室和云视讯等候室后,按照以下流程在第一机位 的电脑设备进行面试操作:

1. 登录系统。用 Chrome 浏览器打开链接进入学信网"招生远程 面试系统"界面,使用考生本人学信网账号登录。

| 招生远程面试系统 |                                         |  |
|----------|-----------------------------------------|--|
|          |                                         |  |
|          | 登录<br>请使用 学信网账号 进行登录                    |  |
|          | <u>▶</u> 账号                             |  |
|          | ☆ ● ● ● ● ● ● ● ● ● ● ● ● ● ● ● ● ● ● ● |  |
|          | 登录                                      |  |
|          | 找回用户名 找回密码 注册                           |  |
|          | 🚫 微信登录 🕺 支付宝登录                          |  |
|          | 考生操作手册 〉 设备要求及操作指南 〉                    |  |
|          |                                         |  |

网址: https://bm.chsi.com.cn/ycms/stu/

2. 阅读"系统须知"后点击"下一步"。

| 系统须知 | 🗠 |
|------|---|
|      |   |

- 1. 考生面试资格由招生单位确定。
- 2. 面试时间由招生单位自行公布,请关注招生单位公告。
- 3. 请在规定时间内完成面试。
- 4. 请保持网络稳定,避免造成面试无法顺利完成。
- 5. 面试开始前,请务必进行音视频调试,确保音视频设备工作正常。
- 6. 面试开始前,请务必仔细阅读设备要求及操作指南。使用手机设备的用户请先
- 安装学信网App(下载)。其他使用信息请详细阅读考生操作手册。
- 7. 面试过程中, 请确保设备电量充足。

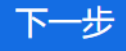

3. 选择考试。模拟测试时选择模拟演练考试(正式考试时选择 正式考试)后,点击"下一步"。

| 送                        | 圣报考单位及考试 | Θ 🔒 |
|--------------------------|----------|-----|
| ○ 北京师范大学,外语类保送生面         | 试模拟演练演练  |     |
| construction in the last |          |     |
|                          | 下一步      |     |
|                          |          |     |

4. 确认准考信息及承诺书。确认准考信息无误后,点击"承诺书"认真阅读并勾选"我已确认承诺书"后,点击"确认无误"。

| <         |     | œ <b>≗</b> |
|-----------|-----|------------|
| 姓名        |     |            |
| 性别        |     |            |
| 证件号码      |     |            |
| 报考单位      |     | 北京师范大学     |
| 报         | 承诺书 | 语          |
| 专1        | 关闭  | _          |
| 3 我已确认承诺书 |     |            |
|           |     |            |
|           |     |            |

| <         | 确认准考信息 | <b>⊕</b> |
|-----------|--------|----------|
| 姓名        |        |          |
| 性别        |        | 女        |
| 证件号码      |        |          |
| 报考单位      |        | 北京师范大学   |
| 报考专业      |        | 英语       |
| 专业方向      |        |          |
| ✓ 我已确认承诺书 |        |          |
|           | 确认无误   |          |

5.选择考场。进入考场列表,模拟测试时选择模拟演练考场
 "模拟演练第\*考场"(正式考试时选择正式考场"第\*考场")。设备要求及操作指南以学校发布的为准。

| <                                      | 考场列表                        | $\odot$ | 2 |
|----------------------------------------|-----------------------------|---------|---|
| <b>北京师</b><br>单机位、                     | 范大学<br>双机位的 设备要求及操作指南。      |         |   |
| <b>模拟演统</b><br>面试序号:<br>开始时间:<br>报考专业: | 东第一考场 单机位<br>2022-03-<br>英语 |         | > |
|                                        |                             |         | > |

6. 实人验证。核对姓名和身份证号无误后,点击"下一步"。使 用提前下载并登录了"学信网" app 的手机(该手机也用来作为紧急 联系手机),点击"学信网" app 右上角的扫码图标扫描二维码在手 机上进入人脸识别验证,根据提示指令通过验证。

| <                  | 实人验证                             |               | 💬 🔒    |
|--------------------|----------------------------------|---------------|--------|
| (上) 请进<br>实人验证将采集/ | <b>打字人验证</b><br>您的照片用于实名真人比对并作为考 | ·生数据真实性的依据之一; | 请确保为以下 |
| 考生中人操作。            |                                  |               |        |
| 姓名                 |                                  |               | 1.01   |
| 身份证号码              | İ                                |               |        |
| 请使用学信              | 网App进行实人验证。                      |               |        |
| ✓ 学信网              | App (下载)                         |               |        |
|                    | 下一步                              |               |        |

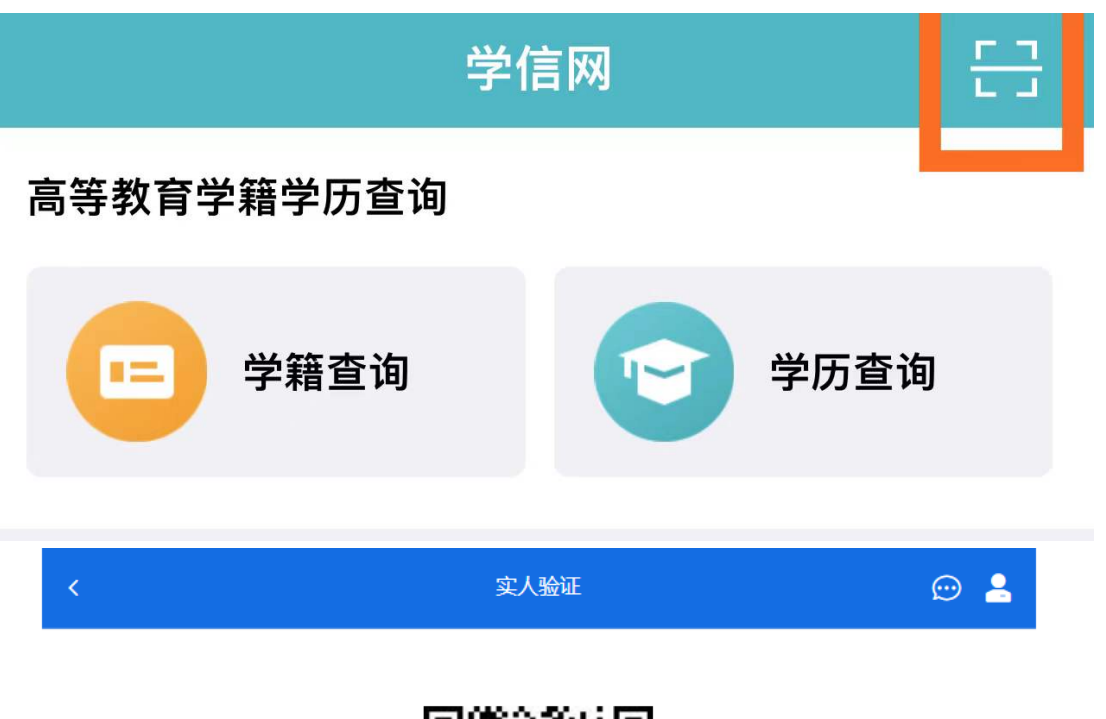

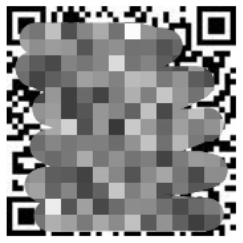

请使用学信网App扫一扫进行实人验证

7. 显示"实人验证成功"后点击"继续"。

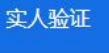

💬 💄

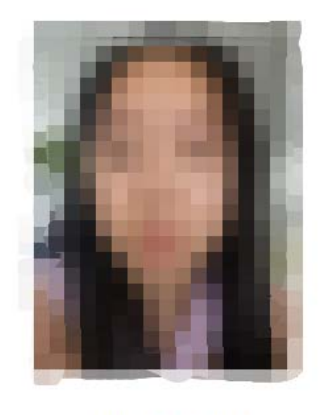

实人验证成功

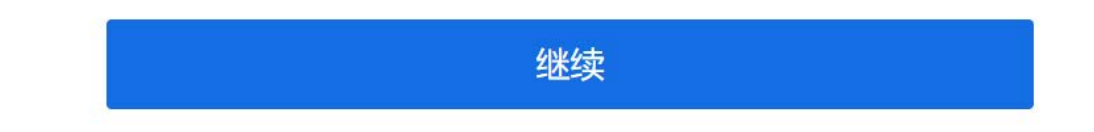

8. 进入候考页面后,点击左下方音视频调试,进入音视频调试页面。 页面显示"已检测到摄像头"、"已检测到麦克风"后,点击调试完毕, 回到候考页面,耐心等待考官发出面试邀请。

| <                         | 第一考场 💬 💄  |  |  |  |
|---------------------------|-----------|--|--|--|
| 各位考生注意!请调整好摄像头和麦克风,关闭手机屏倒 | ₹!        |  |  |  |
| 开始时间: 2022-03-            |           |  |  |  |
|                           | _         |  |  |  |
| 无                         | 人考试       |  |  |  |
| 001 002<br>本人             |           |  |  |  |
| 群消息                       | 私信        |  |  |  |
| 暂无消息                      |           |  |  |  |
| 音视频调试                     | 设备要求及操作指南 |  |  |  |

<

页面显示"已检测到摄像头"、"已检测到麦克风"后,点击调试完毕,回到候考页面,耐心等待考官发出面试邀请。

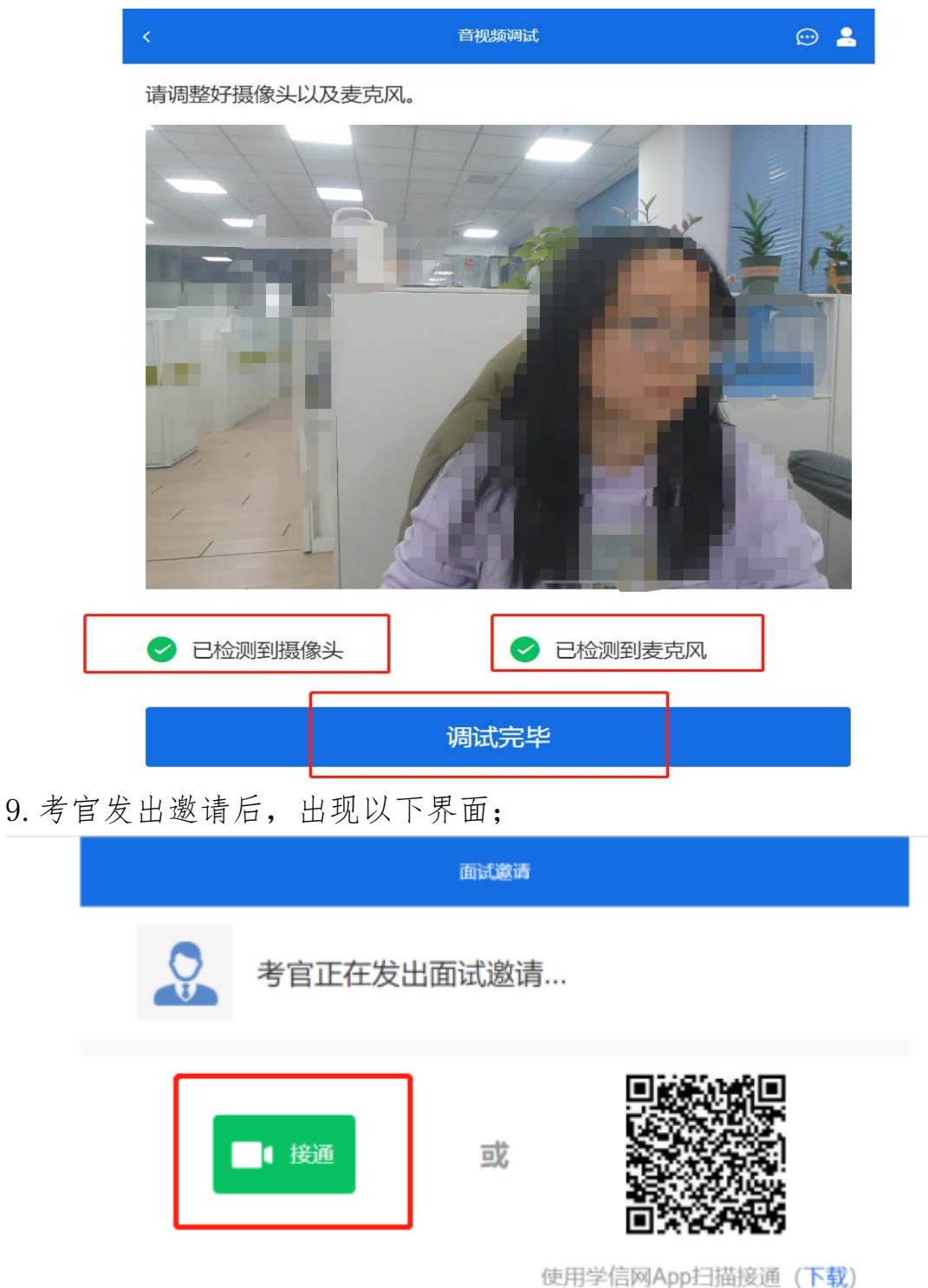

点击绿色的"接通"图标,进入面试(不用扫描二维码,直接 点击"接通"使用第一机位的电脑设备进行面试)。

根据提示,浏览器窗口将全屏,面试结束前**请勿缩小或切换窗**口(若出现中断全屏的操作,系统将记录并提示)。

10.确认提示后,进入面试考场界面,与考官和考场助理取得联系。主界面为考场画面,主界面下方有考生窗口。模拟演练时请根据 考场助理的要求进行音频、视频等检查(若与考场助理的对话连接出 现问题导致无法联系上,请使用紧急联系手机拨打电话联系监考老师 解决)。

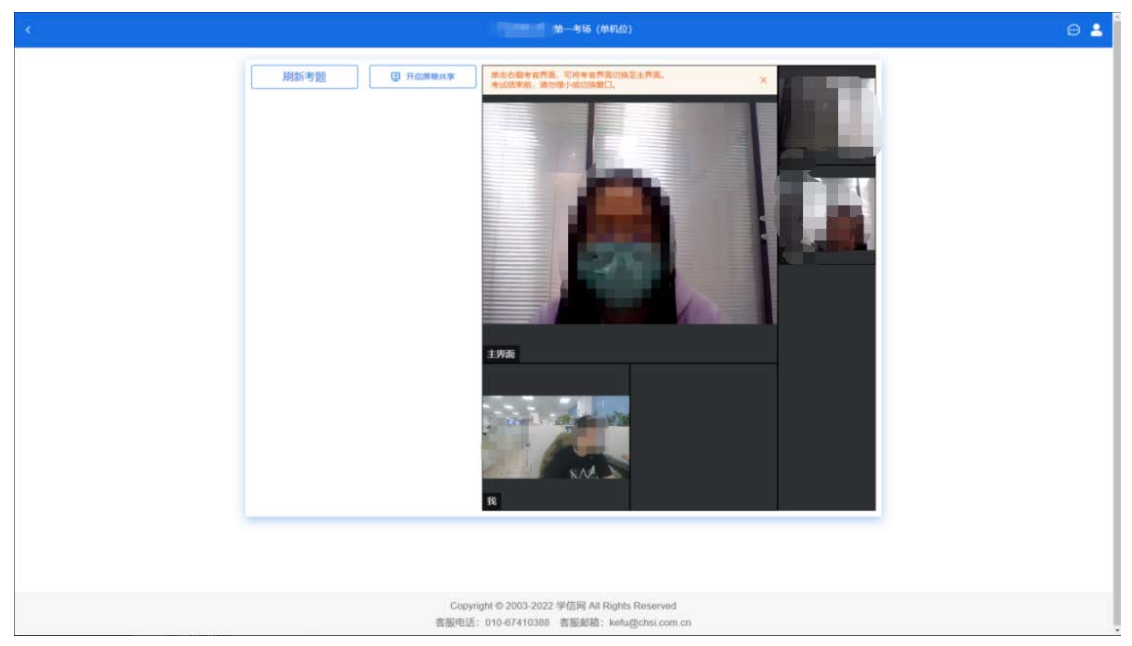

11. 面试答题。面试开始后,作答考官提出的问题,或根据考场助理提示,点击左上方"刷新考题"按钮刷新考题。考题出现后,点击考题右侧的展开可以看到完整的考题内容并作答。

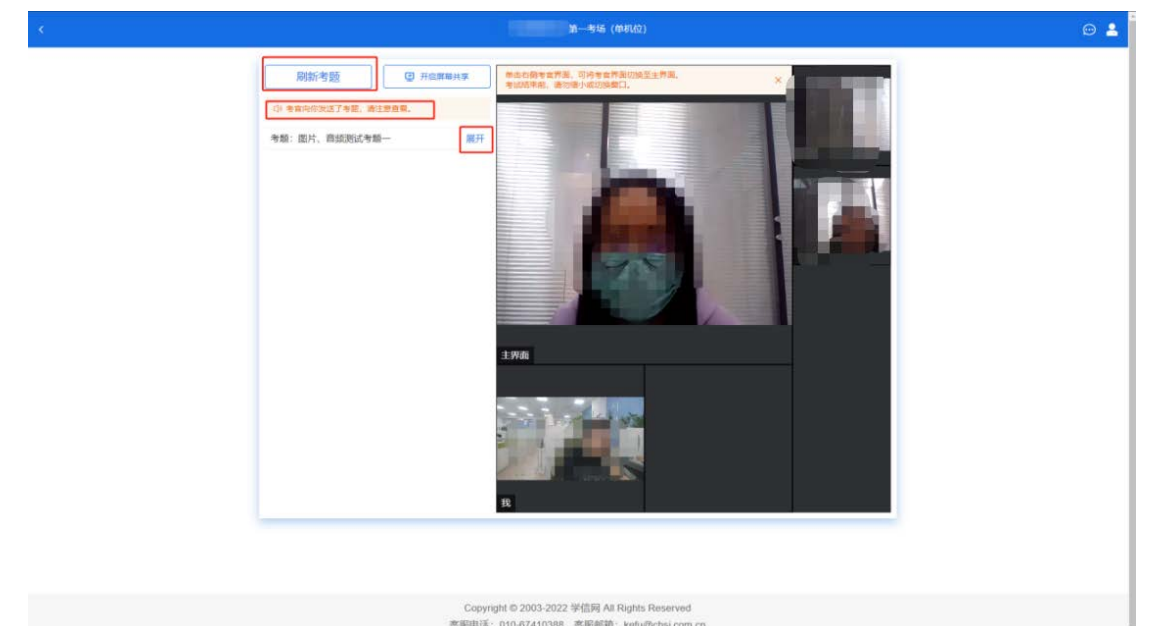

请认真查看考题说明和考题内容,若考题有附件请一并查看 (附件为图片或音频形式,若无法显示清晰的图片或无法收听音频, 请及时向主界面的考场助理报告)。

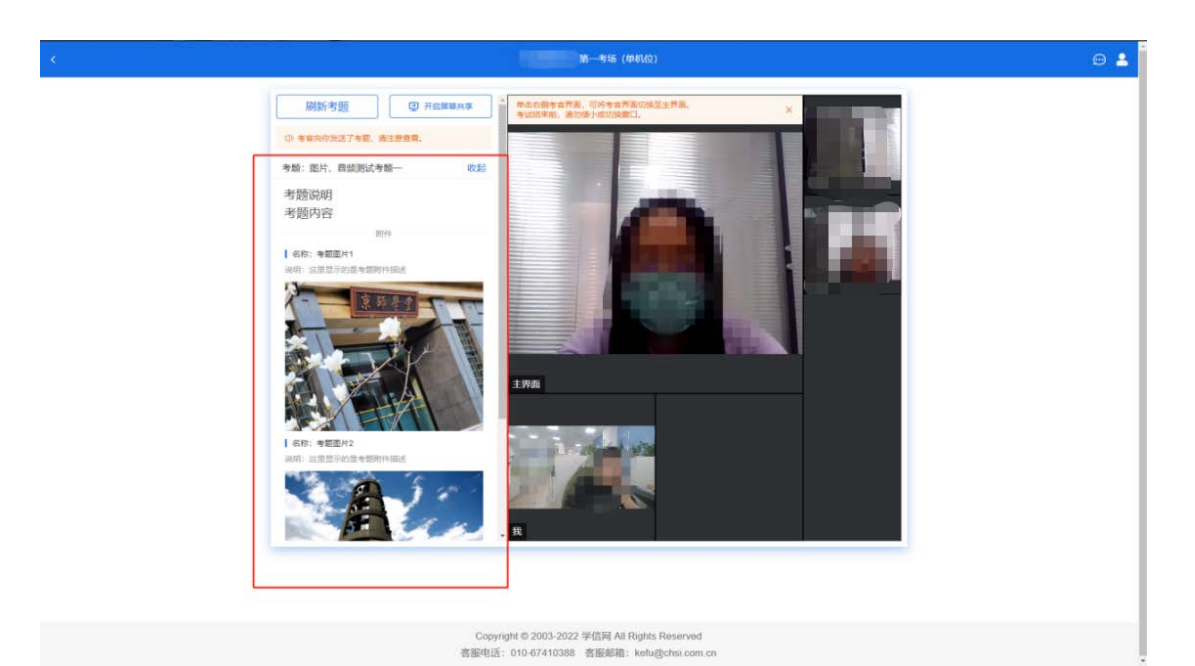

12. 面试时间快结束时,将收到考场助理的提醒,请尽快结束作答。作答结束或面试时间结束后,系统会自动出现"面试已结束"的提示弹窗,点击"关闭",结束面试,回到考场列表,关闭系统即可。

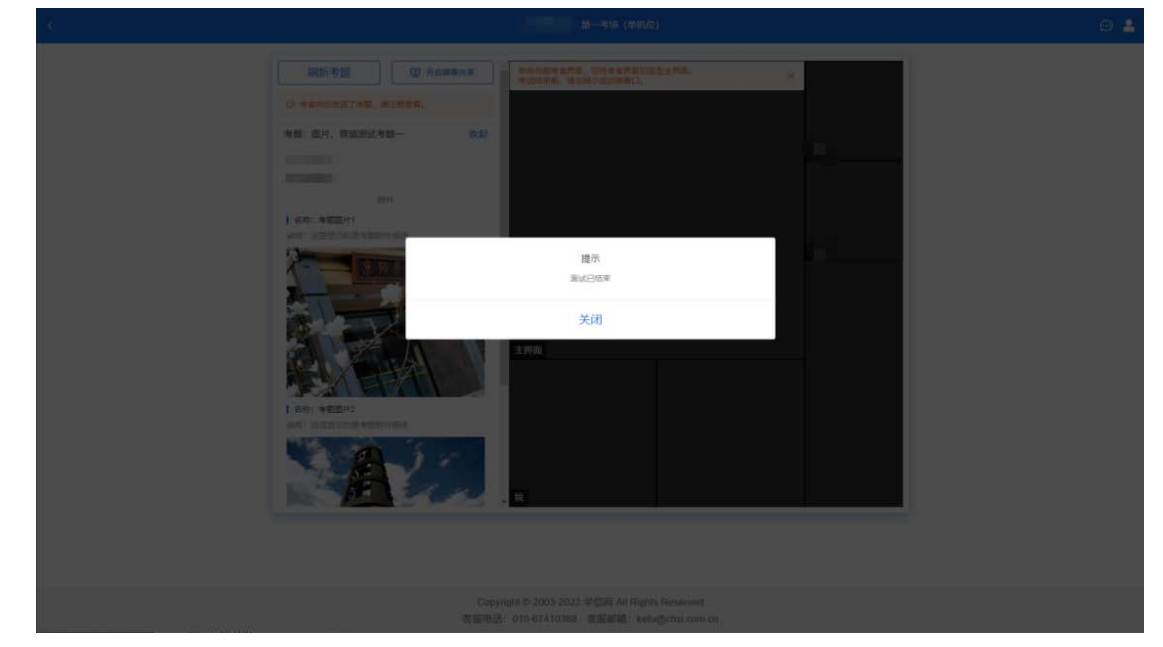

| <              | 考场列表        | ☺ 💄      |
|----------------|-------------|----------|
| 北京师范大学         |             |          |
| 单机位、双机位的       | 〕设备要求及操作指南。 |          |
|                | 考场单机位       |          |
| 面试序号: 002      |             | ~        |
| 开始时间: 2022-03- |             | <i>.</i> |
| 据老专业・ 苗语・ 日语   | ī· 俄海       |          |

13.问题处理。进入面试考场界面前,遇到问题请使用紧急联系 手机拨打电话联系监考老师解决;进入面试考场界面后,遇到问题先 报告考场助理,若无法连接考场助理或无法解决问题,可再使用紧急 联系手机拨打电话联系监考老师协助解决。

请务必认真阅读学校招生简章和招生远程面试系统相关说明,按 时按要求参加模拟演练和正式考试,未按时参加模拟演练和考试者视 为放弃考试资格。